### CVS ja Eclipse

#### Lyhyt oppimäärä

2005 JYU Tietotekniikka Jonne Itkonen

#### Sisällys

- Eclipsessä olevan projektin lisäys CVSvarastoon
  - kuinka Eclipseen luodaan projekti ja siirretään se CVS:n alle
- CVS:ssä olevan projektin tuonti Eclipseen

- kuinka Eclipseen tuodaan projekti CVS:stä

#### Projekti Eclipseen

| 🧉 Eclipse              | File Edit Na       | vigate    | Search Project To  | mcat  |
|------------------------|--------------------|-----------|--------------------|-------|
| $\Theta \Theta \Theta$ | New ℃#             | N 🕨       | 📑 Project          | - /tr |
| 🔁 🕈 🔒 🖻 🛛 👯            | Close<br>Close All | ₩W<br>�₩W | 🗳 Folder<br>📑 File | ŀ     |
| -                      | Save Save As       | ЖS        | 📑 Example          | L     |
|                        | Revert             | 企業S       | 📑 Other ^N         |       |

- Uusi projekti syntyy File-valikosta valinnasta New... → Project
  - tarjolla on kaikkea Java-projekteista lähtien sen mukaan, mitä laajennoksia Eclipseen on asennettu (PHP, C, Tomcat, ...)

#### Uuden projektin luonti

| 5 | ⊖ ○ ○ Ne                                                                           | w Project |
|---|------------------------------------------------------------------------------------|-----------|
|   | Select a wizard                                                                    |           |
|   | Create a Java project                                                              |           |
|   | Wizards:                                                                           |           |
|   | AspectJ Project                                                                    |           |
|   | Plug-in Project                                                                    |           |
|   | Aspectj                                                                            |           |
|   | CVS     CVS     CVS     CVS                                                        |           |
|   | <ul> <li>Compse Modeling Francoir K</li> <li>Compse Modeling Francoir K</li> </ul> |           |
|   | Plug-in Development                                                                |           |
|   | Simple                                                                             |           |
| - |                                                                                    |           |
|   |                                                                                    |           |
|   |                                                                                    |           |
|   |                                                                                    |           |
|   |                                                                                    |           |
| ł |                                                                                    |           |
|   |                                                                                    |           |

- Valitaan esimerkin vuoksi Java-projekti
- Sitten Next >

#### Uusi projekti

| 00              | N                         | ew Java Project            |                    |
|-----------------|---------------------------|----------------------------|--------------------|
| eate a Java     | project                   |                            |                    |
| Create a Java p | roject in the workspace   | or in an external location | n. 🚺               |
|                 |                           |                            |                    |
| Project name:   | kissa                     |                            |                    |
| Location        |                           |                            |                    |
| 💽 Create p      | roject in workspace       |                            |                    |
| O Create p      | roject at external locati | on                         |                    |
| Directory:      | /tmp/kala/kissa           |                            | Browse             |
| Project layou   | t                         |                            |                    |
| 🖲 Use pro       | ect folder as root for so | urces and class files      |                    |
| Create s        | eparate source and outp   | out folders                |                    |
|                 |                           |                            | Configure Defaults |

- Annetaan projektille nimi, sitten Finnish
  - Next > -valinnan takaa pääsee lisäämään kirjastoja yms. projektin yhteyteen, nämä sivuutetaan nyt
- Eclipse ehdottaa siirtymistä Javanäkymään, mikä sopii hyvin.

#### Ohjelmoidaanpas...

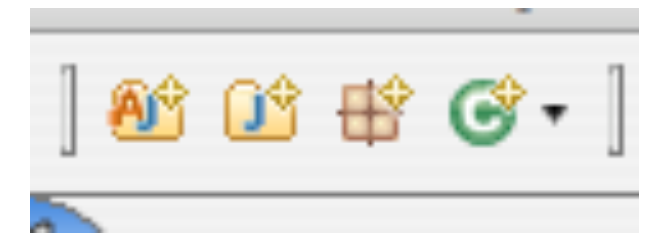

- Työkaluriviltä löytyy painikkeet pakettien ja luokkien luomiseen.
  - Oikealta ensimmäinen luo uuden luokan, toinen uuden paketin projektiin.
  - Luokan luonnin vieressä oleva musta kolmio kertoo, että muitakin vaihtoehtoja on tarjolla. Tutustu niihin!

#### Valmis projekti

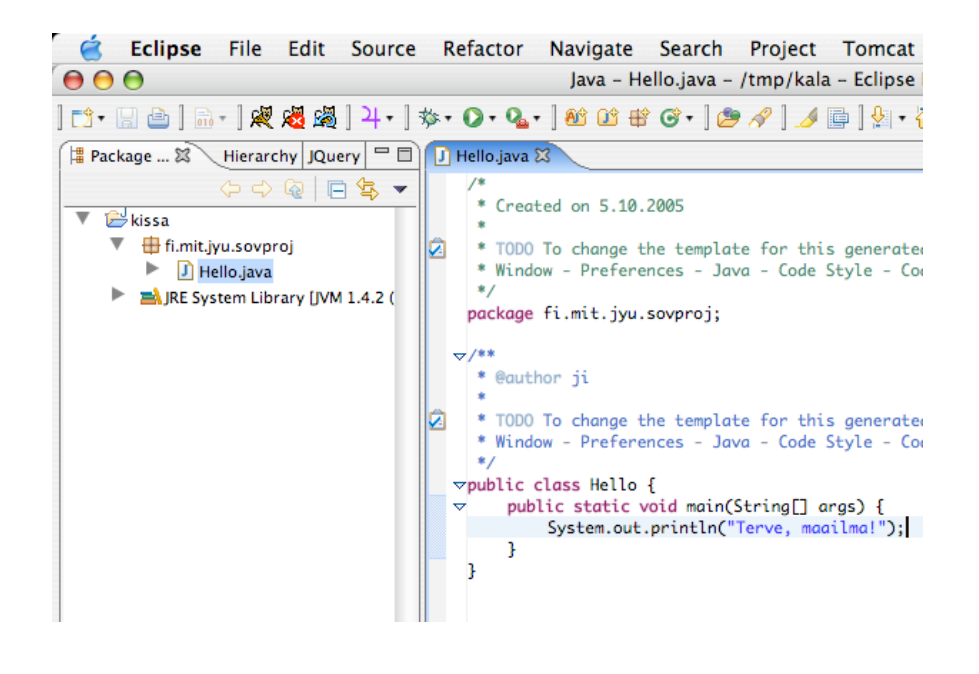

#### Projektin jakaminen CVS:n avulla

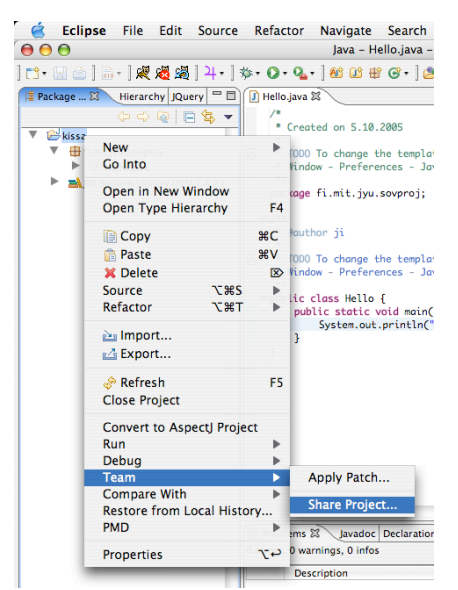

 Hiiren oikealla napilla projektin nimen kohdalta napauttamalla aukeaa valikko, josta valitaan Team → Share Project...

#### CSV asetukset

| ocation       |                                                                                          |              |
|---------------|------------------------------------------------------------------------------------------|--------------|
| lost:         | 127.0.0.1                                                                                |              |
| Repository pa | ath: /tmp/cvsl                                                                           | •            |
| Authenticatio | in                                                                                       |              |
| Jser: ji      | i                                                                                        | -            |
| Password:     |                                                                                          |              |
| Connection    |                                                                                          |              |
| Connection ty | ype: ext                                                                                 | •            |
| 🖲 Use Defau   | ult Port                                                                                 |              |
| Use Port:     |                                                                                          |              |
| Save Passw    | ord                                                                                      |              |
| Saved pase    | swords are stored on your computer in a file that's difficult, but not im;<br>r to read. | oossible, fo |
| unninge       | i to read.                                                                               |              |

- host on projekteilla yleensä sorsa.it.jyu.fi
- repository path on /var/opt/cvs/projnimi
  - tässä esimerkissä nuo on samassa koneessa väliaikaistiedostossa
- connection type on ext
- valitse Next >
- HUOMAA! CVS-varasto tulee olla alustettuna ennen tätä! (cvs init komento)

#### CVS moduulin nimeksi projektin nimi

| ( | 😝 🔿 🔿 Share Proje                                     |
|---|-------------------------------------------------------|
|   | Enter Module Name                                     |
|   | Select the name of the module in the CVS repository.  |
|   | 💽 Use project name as module name                     |
| l | O Use specified module name:                          |
| 2 | O Use an existing module (this will allow you to brow |

- Moduulin nimeksi käy projektin nimi
- Jos haluat nähdä CVS-varaston sisällön, käytä alinta valintaa "Use an existing..."

#### Varmistetaan vielä

|                         | Share Project    |
|-------------------------|------------------|
| are Project Resources   | i                |
| Review and commit the p | roject resources |
|                         |                  |
|                         |                  |
| Changes                 | 🖙 💁 🍜 📄          |
| ▶ 岸 kissa [127.0.0.     | 1]               |
|                         |                  |
|                         |                  |
|                         |                  |
|                         |                  |

 Eclipse pyytää varmistamaan muutokset. Meille kelpaa nyt kaikki, joten Finish on oikea valinta.

#### Kaikki mukaan vaan...

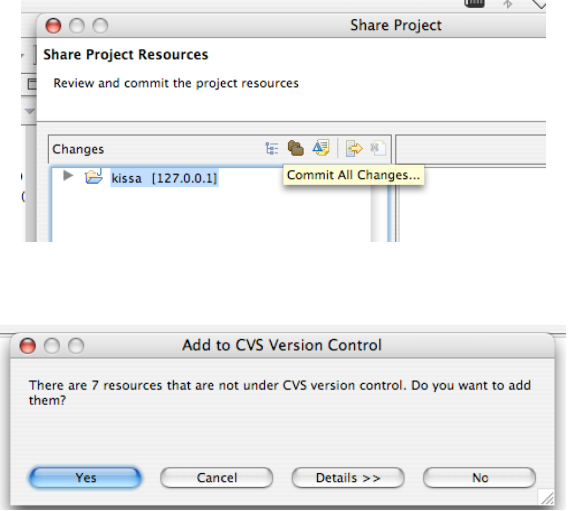

- Share project dialogista valitse projekti ja Commit All Changes...
- Seuraavasta dialogista Yes, eli kaikki resurssit mukaan

# Muistakaa! Image: Commit Commit Commit Commit Comment: Projekti talteen. Choose a previously entered comment: Cancel OK

- Aina piti muistaa laittaa järkevä kommentti, eikä ikinä tyhjää kommenttia!
- Ok tästä dialogista, seuraavasta Finish, ja valmista tuli.

#### Tärkeä koodimuutos

| <pre>public static void main(S         System.out.println("#</pre> | iss.                                                                                                    | <ul> <li>Muutokset saa<br/>CVS:ään valitsemalla<br/>projektin valikosta<br/>Team → Commit</li> </ul>                                                                   |
|--------------------------------------------------------------------|----------------------------------------------------------------------------------------------------|----------------------------------------------------------------------------------------------------|
| }                                                                  |                                                                                                    | <ul> <li>Synchronizekin käy, se vain on toiminnoiltaan monipuolisempi</li> <li>Muista kunnon</li> </ul>                                                                |
| Convert to Aspectl Project                                         |                                                                                                    | - Muisia kuimon                                                                                                    |
| Run                                                                |                                                                                                    | Synchronize wit Kommentui                                                                                                    |
| Debug                                                              |                                                                                                    | – Lopuksi Finish                                                                                                    |
| Team                                                               |                                                                                                    | Greate Patch – Muiden muutokset sitten                                                                                                    |
| Compare With                                                       | •                                                                                                    | Apply Patch Updatella                                                                                                    |
| Replace With                                                       | •                                                                                                    | Apply Fattin                                                                                                    |
|                                                                    | <pre>public static void main(S     System.out.println(") } Convert to AspectJ Project Run Debug Team Compare With Replace With</pre> | <pre>public static void main(Stri<br/>System.out.println("Kiss<br/>}<br/>Convert to AspectJ Project<br/>Run<br/>Debug<br/>Team<br/>Compare With<br/>Replace With</pre> |

#### Toisinpäin, projekti CVS:stä

| ( | New                                                                                                    |
|---|----------------------------------------------------------------------------------------------------|
| s | ielect a wizard<br>Create a new project by checking out an existing project                                                                                                    |
| 1 | Wizards:                                                                                                    |
|   | Aspect) Project<br>Class<br>Extension Point Schema<br>Project<br>Plug-in Project<br>Aspect)<br>CVS<br>CCVS<br>Checkout Projects from CVS<br>Checkout Projects from CVS<br>Checkout Project Projects from CVS<br>Checkout Project Projects from CVS<br>Checkout Project Projects from CVS<br>Checkout Project Projects from CVS<br>Checkout Project Projects from CVS<br>Checkout Project Project Projects from CVS<br>Checkout Project Project |
|   | < Back Next >                                                                                                    |

- Uusi projekti Filevalikosta, valinta Other
- Dialogista valitaan Checkout Projects from CVS
- Sitten Next >

#### Projektin haku

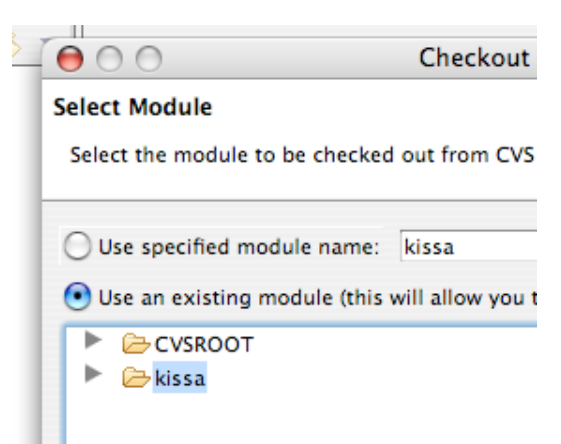

- CVS-asetukset kuten edellä
- Moduuli valitaan kuvan mukaisesti
- Sitten Next >

#### Projektin luonti

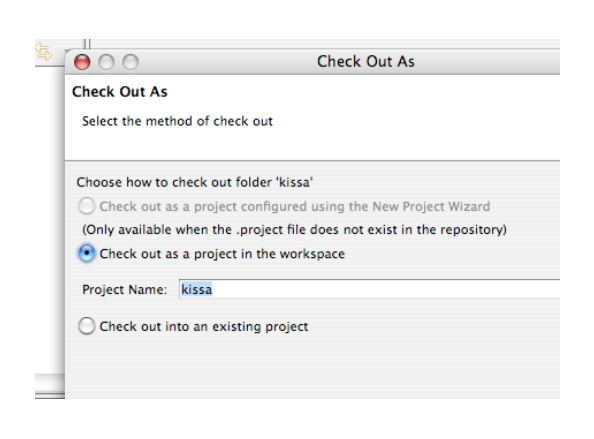

- Koska CVS:ssä on valmiiksi Eclipseprojekti, valitaan Check out as a project in the workspace
- Muuten valittaisiin ...configured using New Project Wizard vaihtoehto
- Nyt sopii valita Finish

#### Siinä kaikki

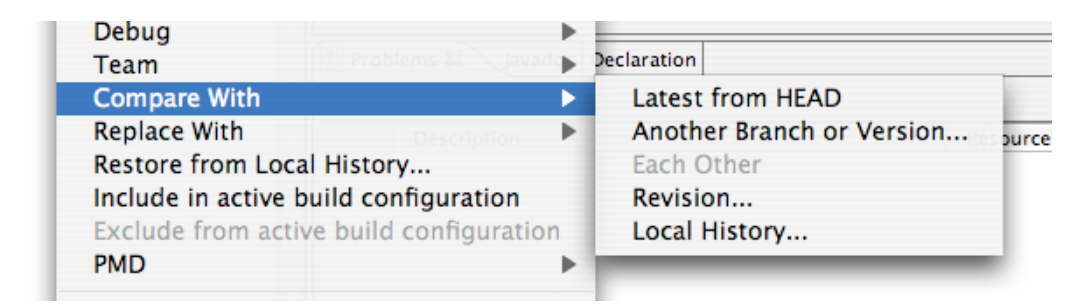

- Tämän jälkeen käyttö kuten ennen
- Kannattaa kokeilla ja tutustua Team-valinnan alla oleviin toimintoihin, varsinkin Compare With ja Replace With ovat käteviä, sekä Team-valikon Show Annotation ja Show Resource History

## Projektin tuonti Eclipseen ja vienti ulos Eclipsestä

- Eclipsen projektihakemistoja ei kannata siirrellä sillänsä, vaan tätä varten on projektivalikossa Export ja Import
- Exportin voi tehdä jar- tai zip-pakettiin, FTP:lle, WebDAVille tai hakemistoon, muun muassa.
- Importin voi tuoda samoista paikoista